# Emory: How to Run a Degree Tracker Report - Administrators

#### Navigation: opus.emory.edu

Step 1:

#### Enter "Network ID & Password " Click "Login"

| TDOOLEY |  |  |
|---------|--|--|
| assword |  |  |
| •••••   |  |  |
|         |  |  |

Step 2:

## **Click** "Nav Bar" icon 🙆 at the top right of the screen

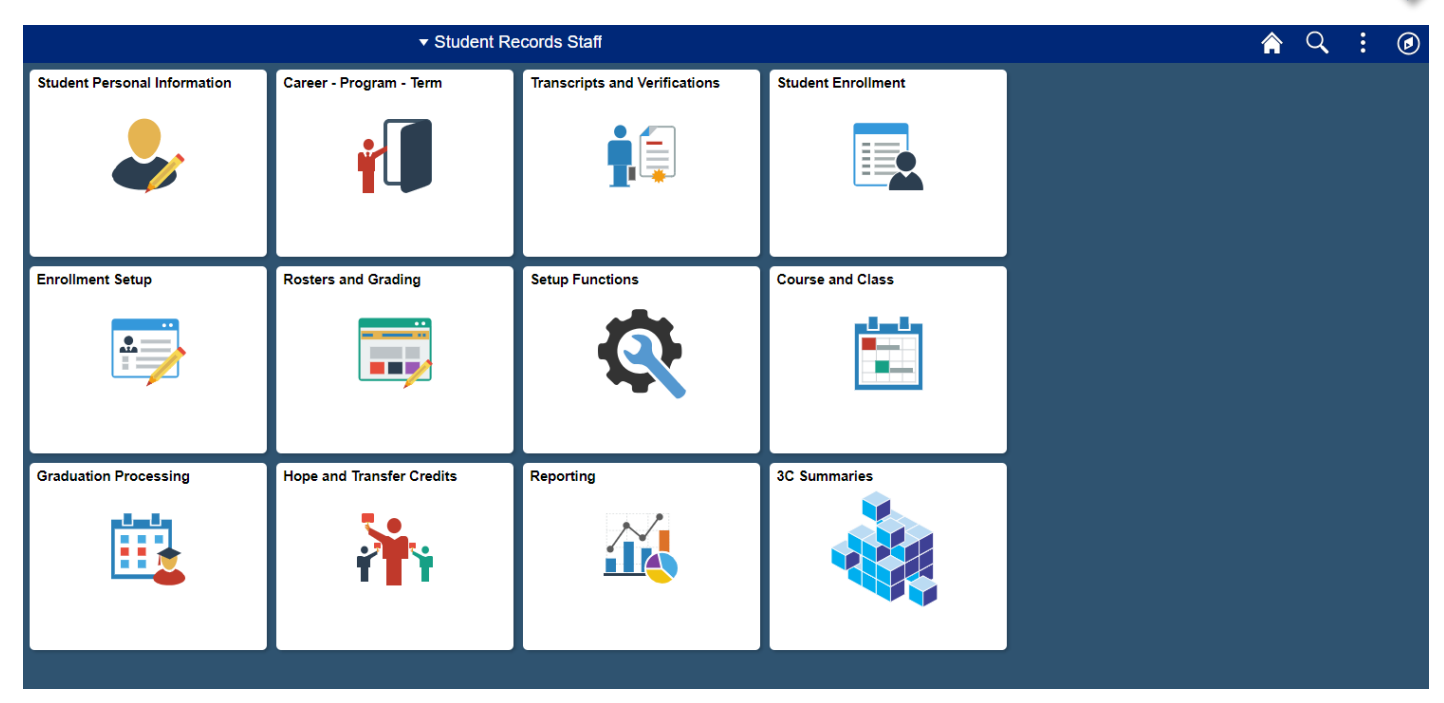

#### Step 3:

### Click "Navigator"

| ✓ Student Records Staff      |                           |                               |                    | Q : Ø |                  |
|------------------------------|---------------------------|-------------------------------|--------------------|-------|------------------|
| Student Personal Information | Career - Program - Term   | Transcripts and Verifications | Student Enrollment |       | NavBar 🔅         |
| -                            | Ý                         | <b>ġ</b> ≣                    |                    |       | <b>Ravigator</b> |
| Enrollment Setup             | Rosters and Grading       | Setup Functions               | Course and Class   |       | My Favorites     |
|                              |                           | <i>1</i> .                    |                    |       | Recent Places    |
| Graduation Processing        | Hope and Transfer Credits | Reporting                     | 3C Summares        |       | New Window       |

#### Step 4:

Click "Academic Advisement", "Student Advisement", "Request Advisement Report"

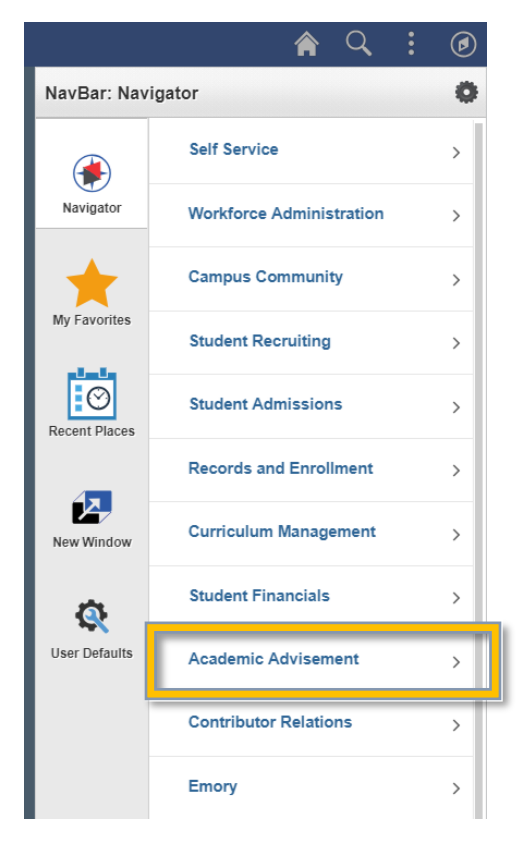

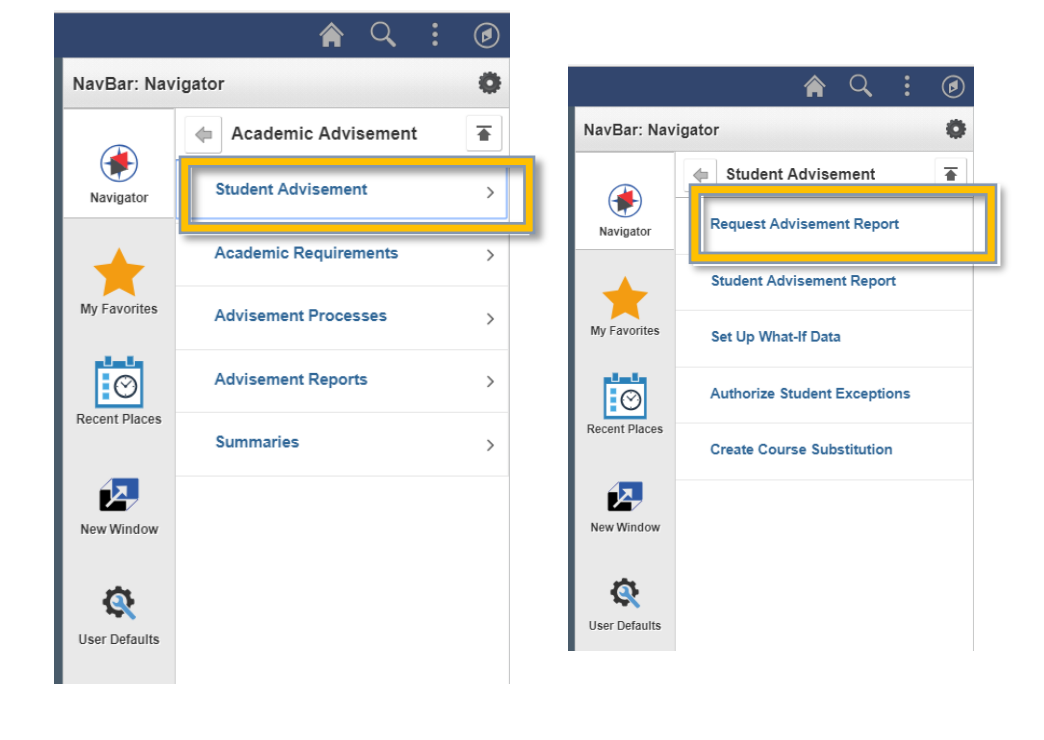

## Step 5:

Click "Add a New Value" tab

| Student Records Staff                                 | Request Advisement Report | Â | Q | :   | ۱      |
|-------------------------------------------------------|---------------------------|---|---|-----|--------|
| Request Advisement Report                             |                           |   |   | New | Window |
| Eind an Existing Value Add a New Value                |                           |   |   |     |        |
| ID Q<br>Academic Institution EMORY Q<br>Report Type Q |                           |   |   |     |        |
| Add                                                   |                           |   |   |     |        |
| Find an Existing Value Add a New Value                |                           |   |   |     |        |

Step 6:

Enter your Student ID "#######" and Report Type "ADVSS", then Click "ADD"

| C Student Records Staff                                             |   |
|---------------------------------------------------------------------|---|
| Request Advisement Report                                           |   |
| Find an Existing Value Add a New Value                              | е |
| ID 0000000 Q<br>Academic Institution EMORY Q<br>Report Type ADVSS Q |   |
| Add                                                                 |   |

## Step 7:

#### Click "Process Request"

| <ul> <li>✓ Student Records Staff</li> </ul>                                                                                  | Request Advisement Report |
|----------------------------------------------------------------------------------------------------|---------------------------|
| Advisement Report Request         Advisement Report Request Log                                                              |                           |
| ID/Name 0000000 Timmy Dooley                                                                                                 |                           |
| Academic Institution EMORY Emory University                                                                                  |                           |
| Report Type ADVSS Advisement Report                                                                                          |                           |
| Date Processed                                                                                                    |                           |
| Report Status Request Pending                                                                                                |                           |
| *Report Date 06/13/2018<br>*As of Date 01/01/3000<br>*Report Identifier ADMIN Administrative Request                         |                           |
| Actions                                                                                                    |                           |
| Process Request                                                                                                    |                           |
| Vhat-If Information                                                                                                    |                           |
| Use Career Simulation     View/Change the Career Simulation       Add a What-If Course     View/Change the Career Simulation |                           |
| Rave Save                                                                                                    | Add Display               |

Advisement Report Request | Advisement Report Request Log

## Here is your Degree Tracker Report!

| C Student Records Staff Request Advisement Rep                             |                         |                    | Advisement Report |  |  |
|----------------------------------------------------------------------------|-------------------------|--------------------|-------------------|--|--|
| 0000000                                                                    | ID: Timmy Dooley        | *                  |                   |  |  |
| Emory University   Undergraduate E                                         | mory College            |                    |                   |  |  |
| This report last generated on                                              | 06/13/2018 9:23AM       |                    |                   |  |  |
| Collapse All                                                               | Expand All              | View Report as PDF |                   |  |  |
| in ★ Planned ? What-if<br>Progress                                         |                         |                    |                   |  |  |
| ▶ **FOR FALL 2019 ONLY** LEGEND, DISCLAIMER, GPA AND TOTAL HOURS (RG 1255) |                         |                    |                   |  |  |
| ▶ **FOR FALL 2019 ONLY** GENERAL EDUCATION REQUIREMENTS (RG 1256)          |                         |                    |                   |  |  |
| ▶ Psychology Major Requirements (Bachelor of Arts) (RG1102)                |                         |                    |                   |  |  |
| Return to Report Request                                                   | View Report Request Log |                    |                   |  |  |